## Szkolna Radonowa Mapa Polski Scenariusz lekcji: Analiza Danych. Mapa Radonowa

**Z. Podgórska** Korekta i redakcja: I. Słonecka, Ł. Koszuk

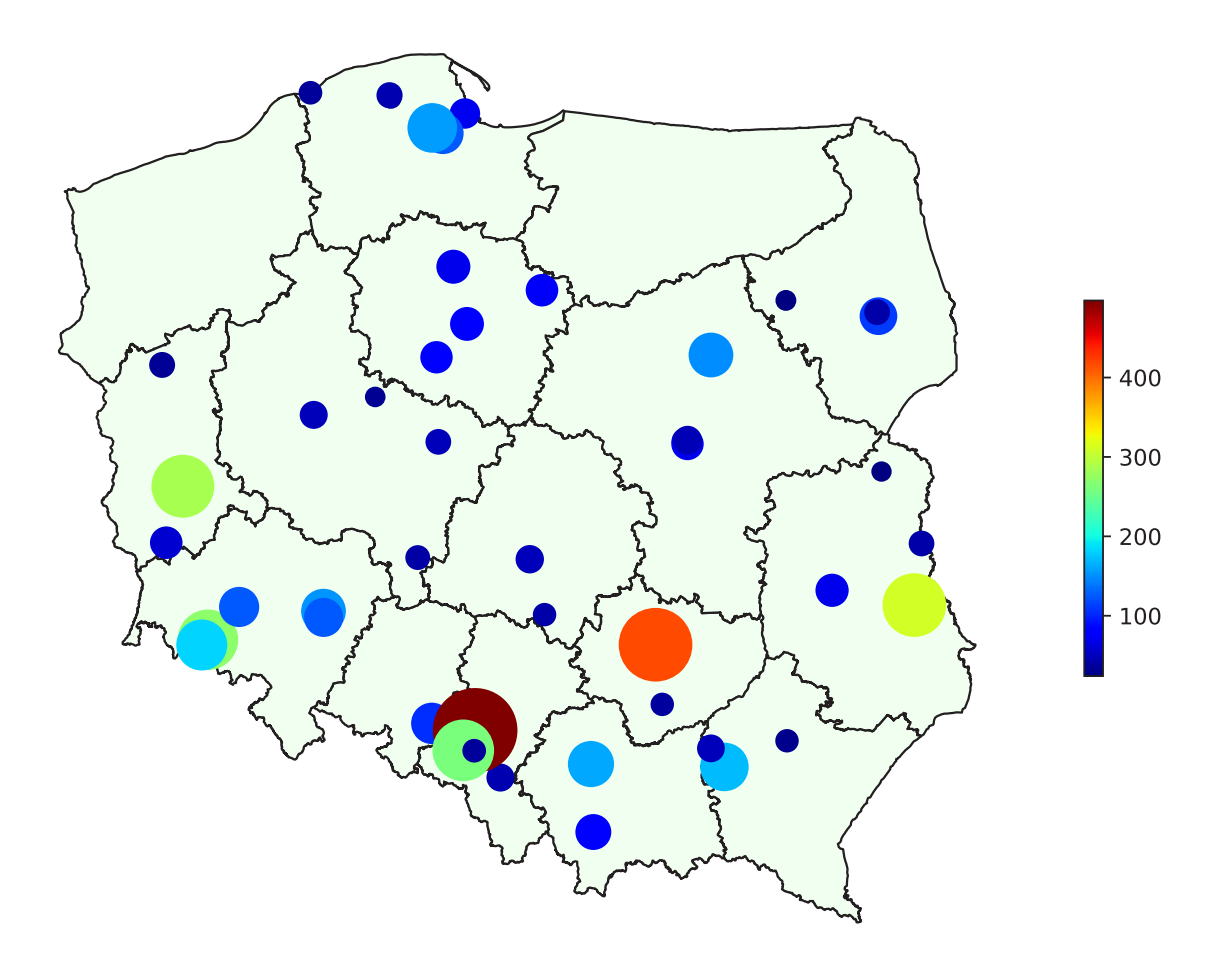

WARSZAWA 2021

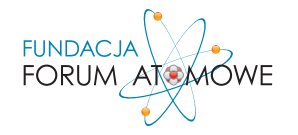

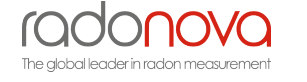

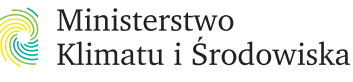

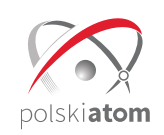

# SCENARIUSZ LEKCJI ANALIZA DANYCH. MAPA RADONWA

#### 1. Cel główny

Głównym celem lekcji jest zaznajomienie uczniów z metodą analizy i wizualizacji danych pomiarowych z wykorzystaniem wyników stężeń radonu uzyskanych w ramach projektu pn. Szkolna Radonowa Mapa Polski. Uczniowie będą mieli możliwość przeprowadzenia analizy na zbiorze rzeczywistych danych pochodzących z akredytowanych pomiarów stężenia radonu. Dane te zawierają również wyniki z ich własnej szkoły, co stanowi ciekawy element i punkt wyjścia do dyskusji na temat rzeczywistego narażenia na promieniowanie jonizujące od radonu.

W ramach zajęć zostaną poruszone zagadnienia związane z aktualnymi przepisami dotyczącymi radonu w Polsce. Uczniowie sami przygotują mapę przedstawiającą stężenia radonu w poszczególnych regionach kraju, w tym miejsca o podwyższonym ryzyku radonowym (na podstawie danych z Rozporządzenia Ministra Zdrowia dnia 18 czerwca 2020 r. w sprawie terenów, na których średnioroczne stężenie promieniotwórcze radonu w powietrzu wewnątrz pomieszczeń w znacznej liczbie budynków może przekraczać poziom odniesienia).

#### 2. Cele szczegółowe

Zajęcia przybliżą zagadnienia związane z dozymetrią radonu, analizą i wizualizacją danych pomiarowych od strony praktycznej.

Dla części uczniów zaangażowanych w Projekt będzie to z pewnością pierwsze spotkanie z narzędziem Mapy 3D dostępnym w pakiecie MS Office, które daje spore możliwości.

Ideą jest, żeby uczniowie poznali, jak wygląda proces analizy danych i jak można wpłynąć na końcowy efekt w zależności od zastosowanych technik analizy i wizualizacji.

Najważniejszym celem szczegółowym jest stworzenie przez uczniów mapy radonowej, która w jednoznaczny sposób będzie obrazowała pierwotne dane wejściowe, stanowiąc źródło informacji o wynikach pomiarów stężeń radonu w różnych obszarach Polski.

### 3. Metody i techniki pracy

Lekcja może być przeprowadzona zarówno w wersji online, jak i stacjonarnie. Tematy do omówienia mogą zostać przygotowane w postaci prezentacji lub tylko omówione.

Do scenariusza dołączone są następujące pliki Excel oraz PDF:

- Plik o nazwie "SMR.xlsx" zawiera przykładowe, "surowe" dane, (umieszczone w dwóch oddzielnych arkuszach), które zostaną wykorzystane do przeprowadzenia tego ćwiczenia. Celowo arkusze są przygotowane w taki sposób, aby wymagały wprowadzenia pewnych modyfikacji. Szczegółowo zostanie to opisane w rozdziale "OPIS PRZEBIEGU ZAJĘC" w dalszej części scenariusza.
- Drugi plik o nazwie "SMR\_wzór\_gotowy.xlsx" to przykładowy plik wynikowy zawierający kompletną analizę danych w arkuszu oraz wizualizację tych danych w postaci mapy. Ten plik nie powinien być udostępniany uczniom, można go ewentualnie pokazać na koniec dla porównania. Nie należy go traktować jak jedynego popranego rozwiązania. W tym ćwiczeniu do dyspozycji uczniów pozostaje wybór m.in. parametrów i sposobu wyświetlania danych na mapie, co jest kwestią indywidualną.
- PDF z treścią Rozporządzenia Ministra Zdrowia z 18.06.2020 potrzebny jest do przygotowania mapy. Warto go omówić zgodnie z informacją zamieszczoną w broszurze "Przewodnik Młodego Odkrywcy – Radon i Jego Źródła".

### 4. Formy pracy

Uczniowie mogą pracować w grupach lub indywidualnie.

### 5. Środki dydaktyczne

- Broszura "Przewodnik Młodego Odkrywcy Radon i Jego Źródła",
- Instrukcja,
- W części praktycznej konieczny jest dostęp do programu do analizy danych (MS Excel) i do Internetu.

### Załączniki:

- SMR.xlsx
- SMR\_wzór.xlsx
- rozporzadzenie.pdf

(Rozporządzenie Ministra Zdrowia z dnia 18 czerwca 2020 r. w sprawie terenów, na których średnioroczne stężenie promieniotwórcze radonu w powietrzuwewnątrz pomieszczeń w znacznej liczbie budynków może przekraczać poziom odniesienia)

### **OPIS PRZEBIEGU ZAJĘĆ**

### Faza wstępna

- 1. Krótkie omówienie metody pomiaru radonu z użyciem detektorów śladowych.
- 2. Skąd pochodzą dane pomiarowe?
- 3. Przypomnienie pojęć.
  - Co to jest radon?
  - Jakie są metody pomiaru radonu?
  - Po co mierzyć radon, czy ma on wpływ na zdrowie? Jaki?
  - Stężenie radonu, jednostka pomiarowa (Bq/m3).
  - Mapy radonowe do czego służą?
  - Co chcemy pokazać na mapie?
  - Czy mapa powinna być powierzchniowa czy punktowa? Dlaczego?
  - W jaki sposób chcemy pokazać różnicę w wartościach na mapie (kolor/ rozmiar znaczników)?

Wprowadzenie do tematyki radonu można rozpocząć od zapoznania uczniów z broszurą "Radon i jego źródła". Następnie warto omówić szczególnie rozdział poświęcony mapom radonowym.

Na wstępie można postawić uczniom kilka pytań problemowych, do których odpowiedzi znajdą w omówionym przez Nauczyciela materiale lub też w udostępnionym przez organizatorów nagraniu webinaru dla uczniów.

### Faza realizacyjna

### 1. Omówienie zawartości dołączonego pliku MS Excel o nazwie "SMR.xlsx".

 Arkusz dotyczący powiatów (Powiaty) – 18 czerwca 2020 roku weszło w życie Rozporządzenie Ministra zdrowia w sprawie terenów, na których średnioroczne stężenie radonu w budynkach może przekraczać poziom referencyjny 300 Bq/m3. Oznacza to, że na tych terenach ryzyko wynikające z oddziaływania radonu może być wyższe. Nie oznacza to, co prawda, że takie miejsca nie występują w pozostałej części kraju, ale to od wymienionych w ww. rozporządzeniu pomiarów zaczęto w Polsce wykonywanie obowiązkowych pomiarów stężenia radonu m.in. w miejscach pracy i budynkach użyteczności publicznej.

Treść rozporządzenia została dołączona w postaci pliku PDF do niniejszego scenariusza. Warto omówić kwestię polskich przepisów (zostało to szerzej omówione w Broszurze informacyjnej).

Arkusz o nazwie "Powiaty" zawiera listę powiatów z Rozporządzenia z przypisanymi do nich nazwami województw, na terenie których się one znajdują.

- arkusz z przykładowymi wynikami pomiarów stężenia radonu (Szkoły) Arkusz o nazwie "Szkoły" zawiera następujące dane:
  - nazwa szkoły,
  - adres (ulica, kod pocztowy, miejscowość),
  - przykładowe wartości stężenia radonu z 4 detektorów, oznaczone odpowiednio skrótem CRn\_n dla każdego n=1,2,3,4).

### 2. Przygotowanie środowiska pracy: włączenie dodatku do wizualizacji danych w postaci map.

• W tym celu po uruchomieniu programu Excel należy wejść w zakładkę "Wstawianie". W menu powinna być widoczna opcja "Mapa 3D" (Rysunek 1)

| Plik                 | Narzędzia g                         | łówne V           | Vstawianie | Układ stro                         | ny Fo                    | rmuły             | Dane                    | Recenzj                       | a V             | /idok                                                                                                    | Pomoc            | Pov                   | ver Pivot              | P                                            | Wyszu                | kaj                              |               | 년 Udostep               | nij 🛛 | Komentarz         | ze |
|----------------------|-------------------------------------|-------------------|------------|------------------------------------|--------------------------|-------------------|-------------------------|-------------------------------|-----------------|----------------------------------------------------------------------------------------------------|------------------|-----------------------|------------------------|----------------------------------------------|----------------------|----------------------------------|---------------|-------------------------|-------|-------------------|----|
| Tabela<br>przestawna | Polecane tal<br>przestawn<br>Tabele | bele Tabela<br>se | Ilustracje | Pobierz dor<br>Moje doda<br>Dodati | datki 🍄<br>tki v 🔽<br>ti | Polecar<br>wykres | nîli ~<br>,≪ ~<br>y @ ~ | ■ - 『4 -<br>- 14 -<br>Mykresy | ()<br>Мару<br>У | Wyky<br>przesta                                                                                                    | HS<br>V V<br>V V | Mapa<br>3D ~          | E Ko<br>E Zy<br>Wykowy | niowy<br>Namnowy<br>SU/strata<br>przebiegu s |                      | ragmentati<br>Dé czasu<br>Filtry | or Cunk       | Komentarz<br>Komentarze | Tekst | Ω<br>Symbole<br>Č | _  |
| F3                   |                                     | xv                | fr.        |                                    |                          |                   |                         |                               |                 |                                                                                                    |                  |                       |                        |                                              |                      |                                  |               |                         |       |                   | ~  |
|                      |                                     |                   | -          |                                    |                          |                   |                         |                               |                 |                                                                                                    |                  |                       |                        |                                              |                      |                                  |               |                         |       |                   |    |
| 4                    | A                                   | B                 |            | c                                  | D                        | E                 | F                       | G                             |                 | н                                                                                                    | - 1 -            |                       | 1                      | K                                            | L                    | M                                | N             | 0                       | P     | Q                 |    |
| 1 Lp                 |                                     | powiat            | w          | ojewództwo                         |                          |                   |                         |                               |                 | -                                                                                                    | the second       | and the second second |                        |                                              |                      | and a const                      |               |                         |       |                   |    |
| 2                    |                                     | 1 dzierżoni       | iowski de  | olnośląskie                        |                          |                   |                         |                               |                 | WEWNATE                                                                                                    | 2 POMIES         | ZCZEŃ W Z             | NACINU LI              | CZBIE BUDA                                   | PROMIESC<br>NEOW MO. | E PRZEKUAC                       | ZAĆ POZIOM OD | NIESIENIA.              |       |                   |    |
| 3                    |                                     | 2 jeleniogó       | rski de    | olnośląskie                        |                          |                   |                         |                               |                 | OKT                                                                                                    | FORYM M          | OWA W AN              | T. 218 USTA            | WY 2 DOD                                     | 29 LISTOP            | ADA 2000 R                       | PRAWO ATOM    | 0%Z                     |       |                   |    |
| 4                    |                                     | 3 Jelenia G       | óra de     | olnośląskie                        |                          |                   |                         |                               |                 | 1. Www                                                                                                    | ojewództwó       | e delae lişik         | ien:                   |                                              |                      |                                  |               |                         |       |                   |    |
| 5                    |                                     | 4 kamienne        | ogórski de | olnośląskie                        |                          |                   |                         |                               |                 | 1) powsar o                                                                                                    | daierbonier      | eski,                 |                        |                                              |                      |                                  |               |                         |       |                   |    |
| 6                    |                                     | 5 kłodzki         | de         | olnośląskie                        |                          |                   |                         |                               |                 | <ol> <li>pownat;</li> <li>minum;</li> </ol>                                                                                                    | pelense goes     | AU;                   | min Colora             |                                              |                      |                                  |               |                         |       |                   |    |
| 7                    |                                     | 6 lubański        | de         | olnośląskie                        |                          |                   |                         |                               |                 | <li>accepted in the second second sec</li> | imimore          | inde:                 | that over ,            |                                              |                      |                                  |               |                         |       |                   |    |
| 8                    |                                     | 7 Iwówecki        | i de       | olnośląskie                        |                          |                   |                         |                               |                 | 5) powiati                                                                                                    | kledski:         |                       |                        |                                              |                      |                                  |               |                         |       |                   |    |
| 9                    |                                     | 8 polkowic        | ki de      | olnośląskie                        |                          |                   |                         |                               |                 | 6) powiat1                                                                                                    | labaicki;        |                       |                        |                                              |                      |                                  |               |                         |       |                   |    |
| 10                   |                                     | 0 trachaide       | 4          | aballachia                         |                          |                   |                         |                               |                 | 7) powiat)                                                                                                    | briwecki.        |                       |                        |                                              |                      |                                  |               |                         |       |                   |    |

Rysunek 1 Mapa 3D

 Jeśli dodatek nie jest aktywny, należy wejść w Plik -> Opcje -> Dodatki -> (z rozwijanego menu wybrać "Dodatki COM". Wyświetli się okno takie, jak na Rysunku 2.

| Dodatki COM                                                                          |                                                   |                                    | 2       |   |
|--------------------------------------------------------------------------------------|---------------------------------------------------|------------------------------------|---------|---|
|                                                                                      |                                                   |                                    | 1       | × |
| Oostępne dodatki:                                                                    |                                                   |                                    | ОК      |   |
| Inquire                                                                              |                                                   |                                    |         |   |
| <ul> <li>Microsoft Data Streamer for</li> <li>Microsoft Power Map for Exc</li> </ul> | el                                                |                                    | Anuluj  |   |
| Microsoft Power Pivot for Ex                                                         | cel                                               |                                    | Dodaj_  |   |
| ✓ Microsoft Power view for Ex                                                        | les .                                             |                                    |         |   |
|                                                                                      |                                                   |                                    | Usuń    |   |
| okalizacia: C                                                                        | Program Files\Microsoft Office\Root\Office16\ADDI | S\Power Map Excel Add-in\EXCELPLUG | NSHELLD |   |
|                                                                                      |                                                   |                                    |         |   |
|                                                                                      |                                                   |                                    |         |   |

Rysunek 2 Dodatek Microsoft Power Map for Excel - aktywny?

- Należy sprawdzić, czy opcja "Microsoft Power Map for Excel" jest zaznaczona. Jeśli nie, proszę zaznaczyć i kliknąć Ok.
- Teraz sprawdzamy ponownie w oknie programu. Dodatek Mapy 3W powinien być gotowy do użycia.

3. Przygotowanie danych – zgodnie z poniższymi wytycznymi.

### CZĘŚĆ A - ARKUSZ "POWIATY" – zadania do wykonania:

- Sprawdzić, czy wszystkie powiaty z Rozporządzenia znajdują się na liście. Jeśli któregoś brakuje, należy to uzupełnić.
- Należy również uzupełnić brakujące nagłówki i wpisać "powiat", "województwo" w odpowiednich miejscach w arkuszu.
- Zaznaczyć kolumny utworzyć tabelę, zgodnie z Rysunkiem 3.

| Autozep                                                                                                    | nis 🕶 🐻                                                                                                    | 9-0                                                                                                    |                                                                                                    |                          |                   |                             |                       | SMR -      | Zapisa         | no •                                                                                                    |                                                                                                    |                                                                                                    |                                               |                                                     | Zuzenne i                       | Podgórska  | Ð           |                        |       | •            |      |
|----------------------------------------------------------------------------------------------------|----------------------------------------------------------------------------------------------------|----------------------------------------------------------------------------------------------------|----------------------------------------------------------------------------------------------------|--------------------------|-------------------|-----------------------------|-----------------------|------------|----------------|----------------------------------------------------------------------------------------------------|----------------------------------------------------------------------------------------------------|----------------------------------------------------------------------------------------------------|-----------------------------------------------|-----------------------------------------------------|---------------------------------|------------|-------------|------------------------|-------|--------------|------|
| Plik                                                                                                    | Narzędzia głó                                                                                                    | wie Wstawia                                                                                                    | nie Układ stro                                                                                                    | ny Fo                    | rmuły             | Dane                        | Recenzja              | Wie        | dok            | Pomoc                                                                                                    | Powe                                                                                                    | r Pivot                                                                                                    | 9                                             | Wyszuk                                              | aj                              |            | d Udo       | stępnij                |       | Comentar     | ze   |
| Tabela<br>przestawn                                                                                                    | Polecane tribel<br>a przestawne<br>Tubele                                                                                                    | e Tabela letre                                                                                                    | je Pobierz do                                                                                                    | datki 🔹<br>tki 👻 🛃<br>ti | Polecar<br>wykres | /11 - 11<br>/×- ▲<br>/ ●- ⊵ | - 14 -<br>- 12 -<br>- | ()<br>Мару | Wyk<br>Przesta | des<br>Neny -                                                                                                    | Mapa<br>3D ~                                                                                                    | E Uniowy<br>Kolumi<br>Zysk/st                                                                                                    | y<br>nowy<br>trata<br>tiesu w                 | <u>छ</u> म<br>छ <b>र</b> ः                          | agmantator<br>š czasu<br>filtry | C Link     | Komer       | ntaez                  | Tekst | Ω<br>Symbole |      |
| C28                                                                                                    |                                                                                                    | × × fr                                                                                                    | świętokrzyskie                                                                                                    |                          |                   |                             | .,,                   |            |                |                                                                                                    |                                                                                                    |                                                                                                    |                                               |                                                     |                                 |            |             |                        |       |              | ~    |
| 4                                                                                                    | A                                                                                                    | 8                                                                                                    | c                                                                                                    | D                        | t                 | 1                           | G                     |            | н              | 1.1                                                                                                    | 1                                                                                                    | к                                                                                                    |                                               | ι                                                   | м                               | N          | 0           |                        | P     | Q            |      |
| Lp         Lp           3         -           4         -           5         -           6         -           7         8           9         -           10         11           12         -           13         -           14         -           15         -           16         -           17         18           19         -           20         -           21         - | 1<br>2<br>3<br>4<br>5<br>6<br>7<br>8<br>9<br>9<br>10<br>11<br>12<br>13<br>14<br>15<br>16<br>17<br>18<br>19<br>20<br>20<br>20<br>20<br>20<br>20<br>20<br>20<br>20<br>20<br>20<br>20<br>20 | powiat<br>dzierżoniowski<br>jeleniogórski<br>Jelenia Góra<br>kamiennogórski<br>kłodzki<br>lubański<br>lubański<br>lubański<br>lubański<br>lubański<br>lubański<br>watbrzyski<br>watbrzyski<br>watbrzyski<br>watbrzyski<br>watbrzyski<br>złotoryjski<br>tomaszowski<br>myski<br>perudnicki<br>bieszczadzki<br>jasielski<br>krośnieński | wojewodztwo<br>dolnośląskie<br>dolnośląskie<br>dolnośląskie<br>dolnośląskie<br>dolnośląskie<br>dolnośląskie<br>dolnośląskie<br>dolnośląskie<br>dolnośląskie<br>dolnośląskie<br>dolnośląskie<br>dolnośląskie<br>dolnośląskie<br>dolnośląskie<br>dolnośląskie<br>dolnośląskie<br>podkarpackie<br>podkarpackie<br>podkarpackie |                          |                   |                             |                       |            |                | TEREN           0 K           1. % *           1. % *           2. previou           3. % *           3. % *           4. previou           5. previou           6. previou           7. previou           10. previou           11. previou           12. previou           13. previou           14. previou           15. previou           16. previou           17. previou           18. previou           19. previou           10. previou           10. previou           11. previou           12. % ***           13. % ***           14. % *** | 7. NA RUDORY MORE TO A CONTRACT MORE TO A CONTRACT MORE TO A CONTRACT MORE TO A CONTRACT AND A CONTRACT AND | Carl GERDOLGHUN<br>TRAV TO ALCOLO<br>(A W ART 200<br>the Update<br>K<br>wates Julean Gen<br>(A<br>wates Waltward,<br>heldain - provid<br>peldam | ocze si<br>do Loza<br>do Loza<br>vistany<br>k | reizeva y<br>a scorio<br>z dola z<br>dola z<br>este | ROMEDOTINO                      | R-CE RADOO | EU TE PORTE | ETRZU<br>ENERDAA<br>VZ |       |              |      |
| Gotowy                                                                                                    | Powiaty                                                                                                    | sakoly (+)                                                                                                    |                                                                                                    |                          |                   |                             |                       |            |                |                                                                                                    |                                                                                                    | Srednia 14                                                                                                    | Liceni                                        | k84 54                                              | ena: 378                        |            | E           | -                      |       |              | 1001 |

• Zaznaczyć opcję "Moja tabela ma nagłówki" i kliknąć Ok.

Rysunek 3 Tworzenie tabeli

| Autoza              | pis 🥶 🗟 🏷 🤄 🔻                                                                          |                                                                           |                           | SM       | R - Zapisa        | no •                                                               |                                                                                   |                                                                        |                                |                                             | Zucanna Po                               | odgörska                               | 8 10                                         | -          | •            | ×          |
|---------------------|----------------------------------------------------------------------------------------|---------------------------------------------------------------------------|---------------------------|----------|-------------------|--------------------------------------------------------------------|-----------------------------------------------------------------------------------|------------------------------------------------------------------------|--------------------------------|---------------------------------------------|------------------------------------------|----------------------------------------|----------------------------------------------|------------|--------------|------------|
| Plik                | Narzędzia główne Wstawia                                                               | nie Układ strony For                                                      | muły Dane                 | Recenzja | Widok             | Pornoc                                                             | Powe                                                                              | r Pivot                                                                | PV                             | Nyszukaj                                    |                                          |                                        | ් Udostęp                                    | nij 🗖      | Komentarze   | e          |
| Tabela<br>przestawa | Polecare tabele Tabela                                                                 | Poblerz dodatki                                                           | Polecane<br>wykresy @ - L |          | P/ Wyl<br>przesta | kres<br>awny *                                                     | Mapa<br>30 -                                                                      | 短 Liniowy<br>師 Kolumn<br>望 Zysk/str                                    | iowy<br>rata                   | E Frage                                     | mentator                                 | 0 ± .                                  | Komentarz                                    | A<br>Tekst | Ω<br>Symbole |            |
|                     | tabele                                                                                 | Dodatte                                                                   |                           | Wykresy  |                   | G 14                                                               | prevodniko                                                                        | Wykresy przecia                                                        | eg. n.,                        |                                             | trγ                                      | Line                                   | Komentarite                                  |            |              | ^          |
| A1                  | • 1 × ✓ fr                                                                             | świętokrzyskie                                                            |                           |          |                   |                                                                    |                                                                                   |                                                                        |                                |                                             |                                          |                                        |                                              |            |              |            |
| 4                   | A 8                                                                                    | 1                                                                         | 5 - 1                     | G        | н                 | 1                                                                  | 1                                                                                 | K                                                                      |                                | L                                           | M                                        | N                                      | 0                                            | ρ          | Q            | -          |
| 2 3 4 5 6           | 1 dzierżoniowski<br>2 jeleniogórski<br>3 Jelenia Góra<br>4 kamiennogórski<br>5 kładnia | Gdzie znajdują się dane do tabeli<br>IIIIIIIIIIIIIIIIIIIIIIIIIIIIIIIIIIII | *                         |          |                   | TERENY,<br>WENDATE<br>O ET<br>1. W m<br>1) powint (<br>2) powint ( | NA ETÓRY<br>2 POMESZC<br>ORYM MOW<br>presidencia d<br>histopicalis<br>desiogénia; | CH GREDNSORIO<br>ZEÑ W DEACEME<br>VA W ART, 218 U<br>Islan-Dykias<br>K | CENE STE<br>D LICENE<br>INTAWY | EZENTE PROM<br>E BUTDYNROÓN<br>Z DNRA 29 LE | EENBOTWÓR<br>I MOŻE PRZE<br>I TOPADA 200 | CZE RADON<br>GUACZAĆ PO<br>O R. – PRAN | U W POWIETRZ<br>NIXOM ODNIENZE<br>NO ATOMOWE | U NEA,     |              |            |
| 7                   | 6 lubański                                                                             | ОК                                                                        | Anuluj                    |          |                   | <ol> <li>animite a</li> <li>permite k</li> </ol>                   | a provich per<br>Institute pieci                                                  | eriatu Jalenia Góra<br>kij                                             |                                |                                             |                                          |                                        |                                              |            |              |            |
| 8                   | 7 lwówecki                                                                             | dolnośląskie                                                              |                           |          |                   | f) preside                                                         | ile-liki;                                                                         |                                                                        |                                |                                             |                                          |                                        |                                              |            |              |            |
| 9                   | 8 polkowicki                                                                           | dolnośląskie                                                              |                           |          |                   | <li>e) presint)</li>                                               | Monicki;                                                                          |                                                                        |                                |                                             |                                          |                                        |                                              |            |              |            |
| 10                  | 9 trzebnicki<br>10 walternaki                                                          | dolnosląskie                                                              |                           |          |                   | f) pentary                                                         | pellowicki,                                                                       |                                                                        |                                |                                             |                                          |                                        |                                              |            |              | -          |
| 12                  | 11 Walkmark                                                                            | dolooilaskie                                                              |                           |          |                   | 9) powiars                                                         | politicki;                                                                        |                                                                        |                                |                                             |                                          |                                        |                                              |            |              | ÷          |
| 13                  | 12 zabkowicki                                                                          | dolnoślaskie                                                              |                           |          |                   | 10) pewist v                                                       | sallenyski,                                                                       |                                                                        |                                |                                             |                                          |                                        |                                              |            |              | 1          |
| 14                  | 13 zeorzelecki                                                                         | dolnoślaskie                                                              |                           |          |                   | 11) minte a                                                        | a provid pe                                                                       | wiata Walberyck;                                                       |                                |                                             |                                          |                                        |                                              |            |              | the second |
| 15                  | 14 złotoryjski                                                                         | dolnoilaskie                                                              |                           |          |                   | 12) person a                                                       | aphierwache,                                                                      |                                                                        |                                |                                             |                                          |                                        |                                              |            |              |            |
| 16                  | 15 tomaszowski                                                                         | lubelskie                                                                 |                           |          |                   | 140 permiata                                                       | detervide.                                                                        |                                                                        |                                |                                             |                                          |                                        |                                              |            |              |            |
| 17                  | 16 nyski                                                                               | opolskie                                                                  |                           |          |                   | 2.Www                                                              | jewidztwie b                                                                      | abelikas - presist                                                     | -                              | dei.                                        |                                          |                                        |                                              |            |              |            |
| 18                  | 17 prudnicki                                                                           | opolskie                                                                  |                           |          |                   | 3.Www                                                              | (enddowie o                                                                       | polition                                                               |                                |                                             |                                          |                                        |                                              |            |              |            |
| 19                  | 18 bieszczadzki                                                                        | podkarpackie                                                              |                           |          |                   | 1) presists                                                        | eyniki;                                                                           |                                                                        |                                |                                             |                                          |                                        |                                              |            |              |            |
| 20                  | 19 jasielski                                                                           | podkarpackie                                                              |                           |          |                   | 2) powiary                                                         | produicki.                                                                        |                                                                        |                                |                                             |                                          |                                        |                                              |            |              |            |
| 21                  | 20 krośnieński                                                                         | podkarpackie                                                              |                           |          |                   | 4.10.00                                                            | ijewidztwie p                                                                     | odkapackim:                                                            |                                |                                             |                                          |                                        |                                              |            |              | 11         |
|                     | Bundahu Salahu O                                                                       |                                                                           |                           |          |                   | 1) bears                                                           | toriar and day                                                                    |                                                                        |                                |                                             |                                          |                                        |                                              |            |              | 1          |
| Wskat               | rownaty strony ()                                                                      |                                                                           |                           |          |                   |                                                                    |                                                                                   | Srednia: 14                                                            | Ucmik                          | 84 Suma                                     | 378                                      |                                        | Fl                                           |            |              | 00%        |

- Aby utworzyć mapę z danymi z tabeli należy kliknąć "Wstawianie" -> "Mapa Rysunek 4 Nagłówki 3D" (jak na Rysunku 1).
- W nowym oknie, które się otworzy, wybrać opcję "Nowy przewodnik".
- Dostosować Warstwę 1: zmiana nazwy (Rysunek 5).

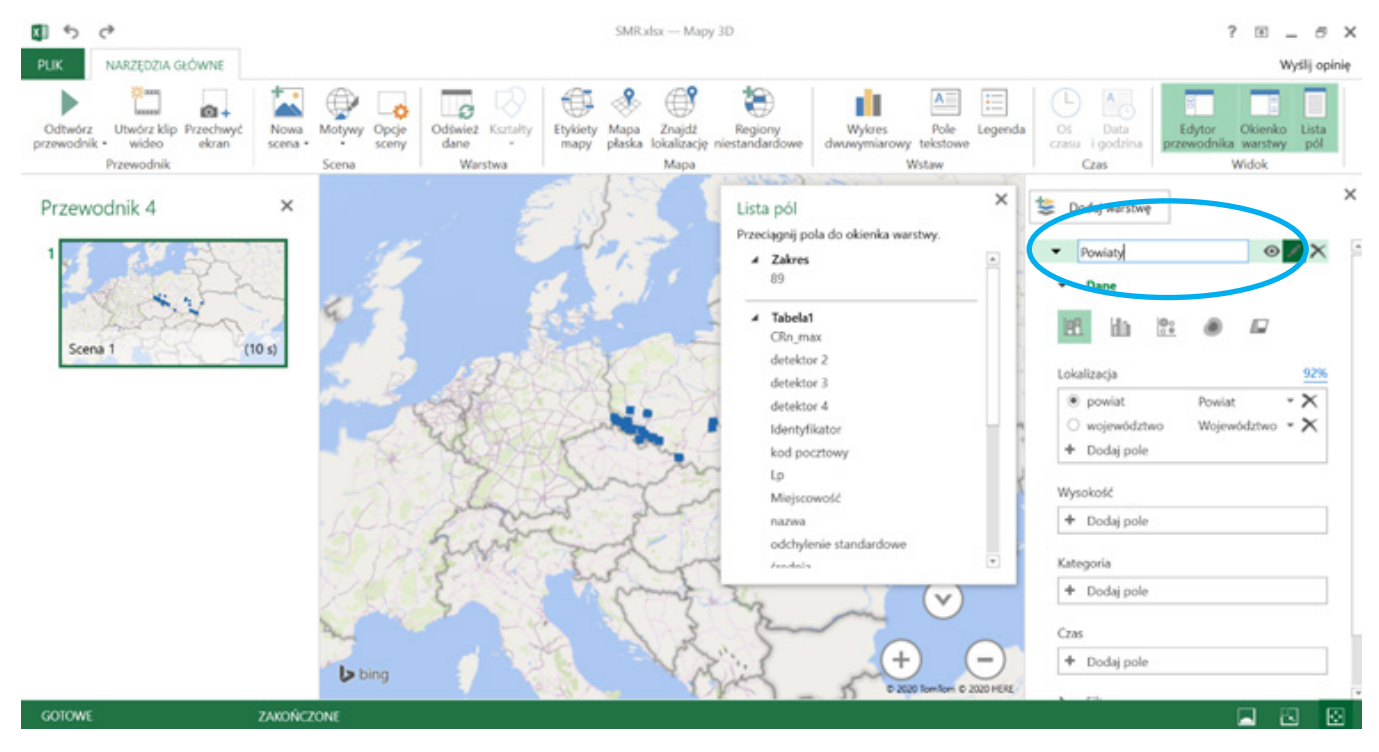

Rysunek 5 Dostosowanie parametrów warstwy 1

- Wypróbować różne opcje wizualizacji danych (Rysunek 6).
- Jaki sposób jest najlepszy? Słupki, punkty a może powierzchnia?

| -                                               | 0           | 17   |
|-------------------------------------------------|-------------|------|
| ▼ Dane                                          |             |      |
|                                                 | ۵ 🖬         |      |
| Laudinala                                       |             | - 97 |
| powiat                                          | Dowiat      | - X  |
| <ul> <li>poinac</li> <li>woiewództwo</li> </ul> | Woiewództwo | - 2  |
| - nejenearine                                   | nojeneozine |      |
| + Dodaj pole                                    |             |      |
| + Dodaj pole<br>Wartość                         |             |      |

Rysunek 6 Sposób wizualizacji danych - różne opcje

- Dodać Warstwę 2 i wyświetlić na niej Województwa, zmienić nazwę Warstwy 2 na "województwa"
- "Dodaj warstwę" -> "Dodaj pole" -> należy wybrać "województwo".
- Na mapie powinny się wyświetlić zarówno powiaty jak i województwa.
- Dopasować odpowiednio sposób wizualizacji danych.
- Strzałkami i plusem/minusem w prawym dolnym rogu można zmieniać widok, przybliżać, oddalać, zmieniać kąt nachylenia (Rysunek 7).

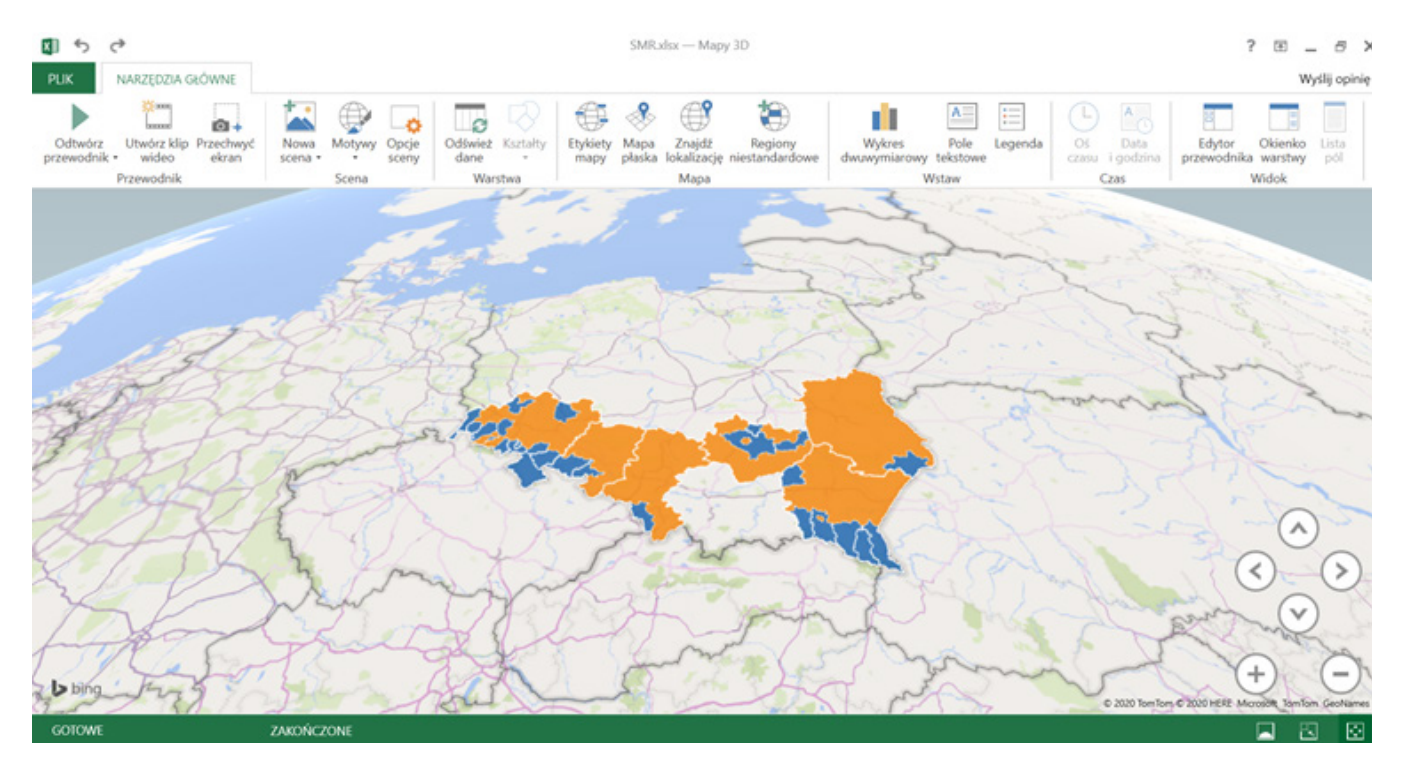

• Można dodać etykiety danych klikając na pasku na górze (Rysunek 8).

Rysunek 7 widok naszej pierwszej mapy

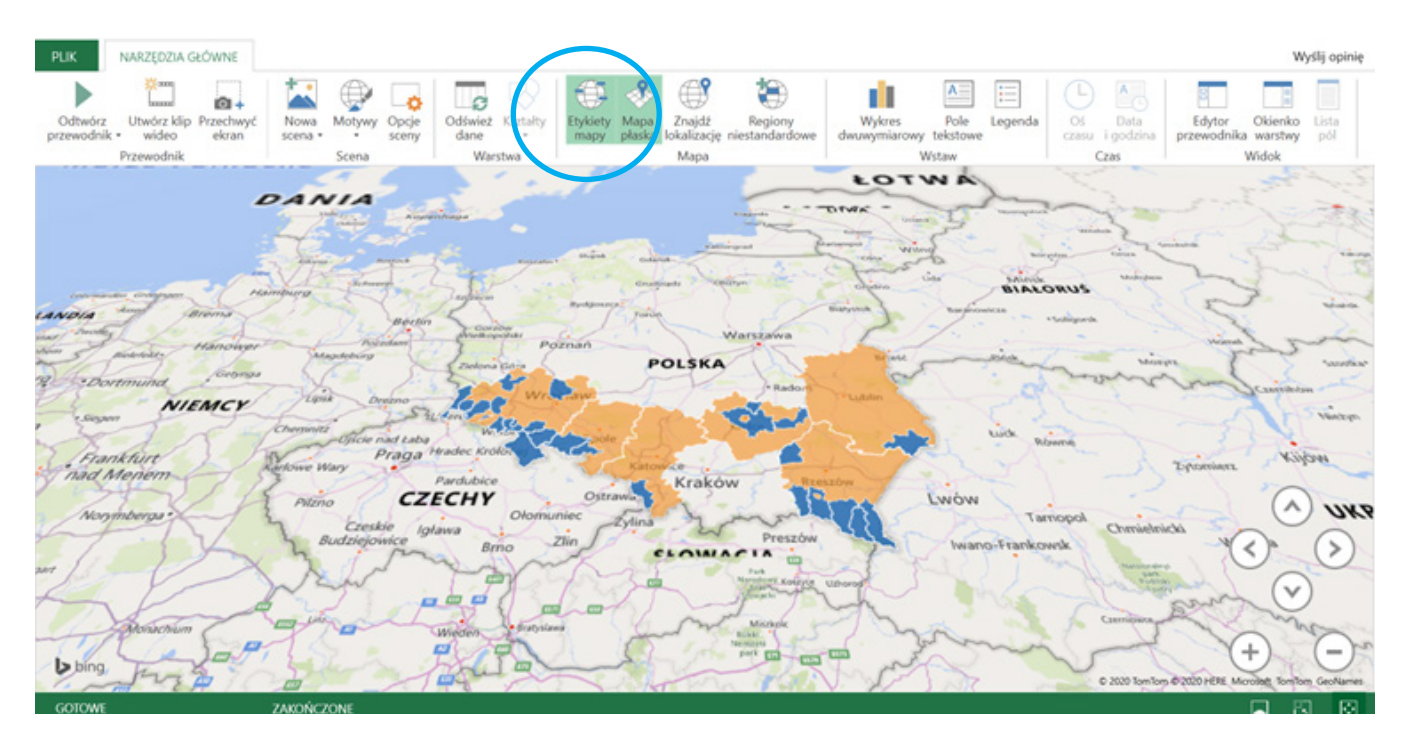

- Można również dostosować wygląd poszczególnych warstw "okienko warstwy" na pasku -> opcje warstwy (Rysunek 9), zmieniać kolory itp.
- Rysunek 8 Dodawanie etykiet

| Dodaj warstwę                                     | 😂 Dodaj warstwę                                               |
|---------------------------------------------------|---------------------------------------------------------------|
| Wartość                                           | Vojewództwa • X                                               |
| + Dodaj pole                                      | ✓ Moja szkoła ● / ×                                           |
| Kategoria                                         | ▼ Dane                                                        |
| + Dodaj pole                                      |                                                               |
| Czas                                              |                                                               |
| + Dodaj pole                                      | Lokalizacja 100%                                              |
| <ul> <li>Filtry</li> <li>Opcje warstwy</li> </ul> | <ul> <li>adres Pełny adres • X</li> <li>Dodaj pole</li> </ul> |
| Skala kolorów                                     | Rozmiar                                                       |
| 0%                                                | + Dodaj pole                                                  |
| Krycie                                            | Kategoria                                                     |
| 66%                                               | + Dodaj pole                                                  |
| Kolor                                             | Czas                                                          |

Rysunek 9 (po lewej) Opcje warstwy - kolory itp.

Rysunek 10 (po prawej) umieszczenie mojej szkoły na mapie

- Teraz należy dodać do mapy swoją szkołę. W tym celu trzeba wrócić do arkusza "Powiaty" i w tabeli dodać kolumnę o nazwie "adres".
- Przejdź do okna mapy i kliknij "aktualizuj dane" na pasku u góry.
- Dodaj warstwę 3 i zmień jej nazwę na "Moja szkoła".
- Dodaj pole w okienku "Lokalizacja". Zwróć uwagę na to, aby po prawej stronie z listy wybrana była odpowiednia pozycja (Rysunek 10) – jeśli w tabeli wpisany adres to ulica, nr, kod pocztowy, miejscowość – wówczas należy wybrać opcję "Pełny adres".
- Jakiego sposobu wizualizacji należy użyć? Powierzchnia? Punkt? Należy na to zwrócić uwagę (można oczywiście dostosować detale klikając na "opcje warstwy").

### CZĘŚĆ B - ARKUSZ "SZKOŁY" – zadania do wykonania:

- Otwórz arkusz o nazwie "Szkoły" w liku "SMR.xlsx".
- Przeanalizuj zawartość formularza, sprawdź czy każda kolumna zawiera dane tego samego typu.
- Dodaj nagłówki, wpisując w odpowiednie pola "ulica", "kod pocztowy", "miejscowość".
- Jeśli uznasz, że dane są poprawne we wszystkich kolumnach można przejść do ich analizy.
- Jakiej należy użyć formuły, aby uzyskać średnią wartość stężenia radonu w Twojej szkole?
- Należy wprowadzić odpowiednią formułę w kolumnie L. Jest to wartość obliczona z wyników z 4 detektorów (średnia wartość z komórek danego wiersza w kolumnach H-K).
- Jakie jeszcze inne parametry mogą być interesujące? Odchylenie standardowe, które powie nam o tym, jak bardzo poszczególne wyniki różnią się od siebie, a może wartość maksymalna? Wprowadź odpowiednie formuły w kolejnych kolumnach.

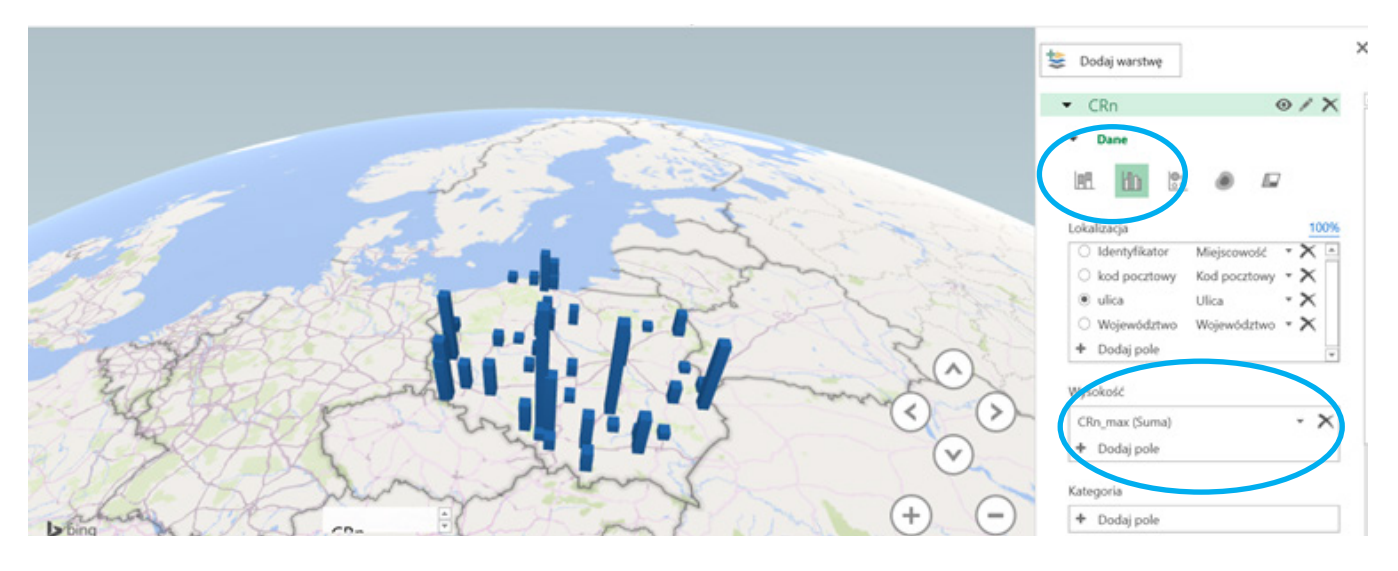

- Tak, jak w przypadku poprzedniej części ćwiczenia, należy wstawić tabelę (trzeba pamiętać, że tabela ma już nagłówki (Rysunek 4).
- Zaznacz tabelę i wstaw mapę -> "wstawianie" -> "Mapa 3D"
- Zmień nazwę Warstwy 1 i dostosuj jej zawartość wybierając np. ulicę.
- Tym razem należy użyć innego typu wizualizacji mogą to być słupki.
- W przypadku wyboru słupków należy zdefiniować ich wysokość (przypisać dane z tabeli; Rysunek 11).
- Tak jak poprzednio, można przetestować inne opcje wizualizacji.
- Można dodać kolejne parametry do tej samej mapy uwzględniając je w kolejnych warstwach, postępując w analogiczny sposób, jak w Warstwie 1.
- W ramach ćwiczenia można też w Warstwie 2 dodać średnie stężenie w obszarze województwa wybierając odpowiednią opcję wizualizacji danych.
- Następnie można dodać kolejną warstwę łącząc pierwszą i drugą część ćwiczenia i odpowiedzieć na pytanie, czy istnieje zależność pomiędzy powiatami wymienionymi w Rozporządzeniu Ministra Zdrowia, a wynikami pomiarów, uzyskanych w szkołach w ramach projektu Szkolnej Radonowej Mapy Polski.

### Faza podsumowująca

Przeprowadzenie dyskusji z uczniami według przykładowych pytań:

- 1. Czy mapa radonowa może być źródłem informacji o narażeniu w danym regionie? Uzasadnij.
- 2. Jakiego typu wizualizacji danych należy użyć przygotowując mapę radonową?
- 3. Jakie wnioski można wyciągnąć z przygotowanej mapy?
- 4. Czy Wasza szkoła znajduje się na terenie o podwyższonym ryzyku radonowym? Czy świadczą o tym wyniki pomiarów w sąsiednich placówkach?
- 5. Czy wyniki z Waszej szkoły są wyższe/ niższe niż poziom referencyjny stężenia radonu w Polsce?
- 6. Co należy zrobić, jeśli jeden z 4 wyników uzyskanych w detektorze znacznie odbiega od pozostałych, np. o 500%? Zaproponuj rozwiązanie.
- 7. Czy na podstawie przygotowanej mapy można wyciągnąć wnioski na temat tego, w jakich regionach w Polsce występuje największe narażenie na radon? Jak myślisz, z czym to może być związane (podpowiedź znajdziesz m.in. w Rozporządzeniu Ministra Zdrowia z dn. 18.06.2020)?
- 8. Co mówi "odchylenie standardowe"? Czy może pomóc w analizie danych?

Rysunek 11 Mapa stężeń radonu

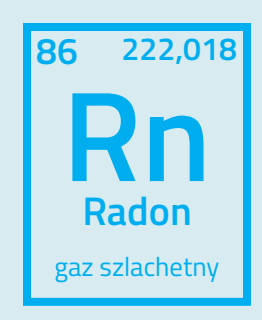

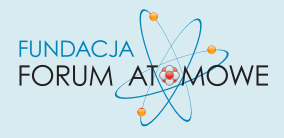

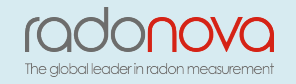

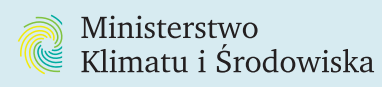

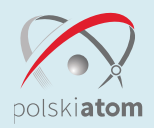